## PASSOS PER A ADJUNTAR DOCUMENTACIÓ A LA SOL·LICITUD

**IMPORTANT**: Abans d'adjuntar documentació a la seua sol·licitud d'admissió a màster revise el següent:

- Que el <u>document estiga correctament desat en el seu ordinador</u> o qualsevol altre dispositiu local (no en un correu adjunt)

- Que la grandària de l'arxiu no siga superior a 8 MB
- Que la **nomenclatura siga senzilla** (i sense símbols)
- Que el format siga PDF/JPG/ZIP/RAR

S'accedeix a la sol·licitud a través de l'<u>enllac</u> corresponent

## 1.- Seleccionem Documentació

| Inici               |                                                                     |                                                                                 |                                                                                                    |  |  |  |  |
|---------------------|---------------------------------------------------------------------|---------------------------------------------------------------------------------|----------------------------------------------------------------------------------------------------|--|--|--|--|
| Dades bàsiques      |                                                                     | Hola                                                                            |                                                                                                    |  |  |  |  |
| Formularis          |                                                                     | Et donem la benvinguda a la inscripció d'admissions                             |                                                                                                    |  |  |  |  |
| Documentació        |                                                                     |                                                                                 |                                                                                                    |  |  |  |  |
| Procés d'inscripció |                                                                     | Convocatòria "Doctorat. Sol·licitud accés al curs 2025 26. Convocatòria ordinàn | 'ia"                                                                                                    |  |  |  |  |
|                     |                                                                     |                                                                                 |                                                                                                    |  |  |  |  |
|                     |                                                                     | Programes o estudis sol·licitats                                                | s 坐 Justificant                                                                                                    |  |  |  |  |
|                     |                                                                     | 1 Doct. DD. HH., Democràcia i Justicia Internac. [3110]                         | Requisits                                                                                                    |  |  |  |  |
|                     |                                                                     |                                                                                 |                                                                                                    |  |  |  |  |
|                     |                                                                     |                                                                                 |                                                                                                    |  |  |  |  |
|                     |                                                                     |                                                                                 |                                                                                                    |  |  |  |  |
|                     |                                                                     |                                                                                 |                                                                                                    |  |  |  |  |
|                     | Dades bàsiques<br>Formularis<br>Documentació<br>Procés d'inscripció | Dades bàsiques<br>Formularis<br>Documentació<br>Procés d'inscripció             | Dades bàsiques   Formularis   Documentació   Procés d'inscripció   Convocatòria "Doctorat. Sol·licitud accés al curs 2025 26. Convocatòria ordinàn |  |  |  |  |

## 2.- Marquem +Afegir document, cerquem el document en el nostre ordinador i Seleccionem Arxiu

| E VNIVERSITAT ADMISS   | IONS                                                |                         |         | d) klioma (c)         | a) ~ Q MARIA          |
|------------------------|-----------------------------------------------------|-------------------------|---------|-----------------------|-----------------------|
| ଲି Inici               | Documentació                                        |                         |         |                       |                       |
| A Dades bàsiques       | Documentacio                                        |                         |         |                       |                       |
| 🖶 Formularis           | Convocatòries actives                               |                         |         |                       |                       |
| Documentació           | Máster Oficial. Solicitud de acceso curso 2025-2026 |                         |         |                       |                       |
| ₽, Procés d'inscripció | Descripció                                          |                         |         | Nom fitzer            | Accions               |
|                        | Certificat/s d'idiomes                              | Document d'identitat    |         |                       | + Afegeix<br>document |
|                        | Altres documents                                    | 2                       |         |                       | + Afegeix<br>document |
|                        | Carta/es de recomanació                             | <u>م</u>                |         | + Afegeix<br>document |                       |
|                        | Títol universitari d'accés                          | Arrossegueu i deixeu an |         | + Afegeix<br>document |                       |
|                        | Certificat de discapacitat                          | Choose File             |         |                       | + Afegeix<br>document |
|                        | Carta/es de presentació                             |                         |         |                       | + Afegeix<br>document |
|                        | Actualització de la certificació académica oficial  | Tanca                   | Adjunta |                       | + Afegeix<br>document |
|                        | Curriculum vitae                                    |                         |         |                       | + Afegeix<br>document |
|                        | Document d'identitat                                |                         |         |                       | + Afegeix<br>document |
|                        | Certificat acadèmic oficial                         |                         |         |                       | + Afegeix<br>document |

## 3.- Indiquem Adjunta

| ➡ VNIVERSITAT<br>DØVALENCIA        | DNS                                                 |                      |         | 🕀 Idioma (ca) 🗸 | R maria               |  |
|------------------------------------|-----------------------------------------------------|----------------------|---------|-----------------|-----------------------|--|
| nici                               | Documontació                                        |                      |         |                 |                       |  |
| A Dades bàsiques                   |                                                     |                      |         |                 |                       |  |
| 🛱 Formularis                       | Connectibries actives                               |                      |         |                 |                       |  |
| Documentació                       | Master Oficial. Solicitud de acceso curso 2025-2026 |                      |         |                 |                       |  |
| ₽ <sub>₽</sub> Procés d'inscripció | Descripció                                          |                      |         | Nom fitxer      | Accions               |  |
|                                    | Certificat/s d'idiomes                              | Document d'identitat | ×       |                 | + Afegeix<br>document |  |
|                                    | Altres documents                                    |                      |         |                 | + Afegeix<br>document |  |
|                                    | Carta/es de recomanació                             | E                    |         |                 | + Afegeix<br>document |  |
|                                    | Titol universitari d'accès                          | 136.72 KB            |         |                 | + Afegeix<br>document |  |
|                                    | Certificat de discapacitat                          | Reillure             |         |                 | + Afegeix<br>document |  |
|                                    | Carta/es de presentació                             |                      |         |                 | + Afegeix<br>document |  |
|                                    | Actualització de la certificació académica oficial  | Tanca                | Adjunta |                 | + Afegeix<br>document |  |
|                                    | Curriculum vitae                                    |                      |         |                 | + Afegeix<br>document |  |
|                                    | Document d'identitat                                |                      |         |                 | + Afegeix<br>document |  |

4.- En la Columna "Nom del fitxer" apareixerà el Document que hem adjuntat i, <u>sempre que el</u> <u>document no haja sigut validat pel personal Gestor</u>, des de la Columna "Accions" podrà eliminar-lo
i adjuntar un de nou.

Totes aquelles persones que accedeixen amb estudis pendents i simplement desitgen actualitzar la nota mitjana, ho faran a través de l'ítem corresponent "Actualització de la Certificació Acadèmica Oficial". En aquest cas, sempre que el document no haja sigut validat pel personal Gestor, des de la Columna "Accions" podrà eliminar-lo i adjuntar un de nou. Pel que cal tindre en compte la data límit per a consideracions acadèmiques publicada en el <u>calendari</u>.

| ≓ <sup>V</sup> niver\$itat <b>admissio</b><br>dõValència <b>admissio</b> | NS                                                 | 🌐 Idioma (ca) 🗸 | R maria               |  |
|--------------------------------------------------------------------------|----------------------------------------------------|-----------------|-----------------------|--|
| û lnici                                                                  | Documentació                                       |                 |                       |  |
| β Dades bàsiques                                                         |                                                    |                 |                       |  |
| E Formularis                                                             | Convocation'es actives                             |                 |                       |  |
| Documentació                                                             | Máster Oficial Solicitud de acceso curso 2025-2026 |                 |                       |  |
| ₽, Procés d'inscripció                                                   | Descripció                                         | Nom fitxer      | Accions               |  |
|                                                                          | Certificat/s d'idiomes                             |                 | + Afegeix<br>document |  |
|                                                                          | Altres documents                                   |                 | + Afegeix<br>document |  |
|                                                                          | Carta/es de recomanació                            |                 | + Afegeix<br>document |  |
|                                                                          | Titol universitari d'accés                         |                 | + Afegeix<br>document |  |
|                                                                          | Certificat de discapacitat                         |                 | + Afegeix<br>document |  |
|                                                                          | Carta/es de presentació                            |                 | + Afegeix<br>document |  |
|                                                                          | Actualització de la certificació acadêmica oficial |                 | + Afegeix<br>document |  |
|                                                                          | Curriculum vitae                                   |                 | + Afegeix<br>document |  |
|                                                                          | Document d'identitat                               | DNI2022.pdf     |                       |  |
|                                                                          | Certificat academic oficial                        |                 | + Afegeix<br>document |  |